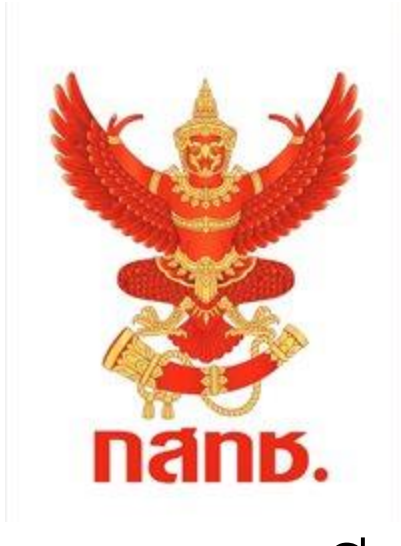

### ระบบลงทะเบียน

## โครงการจัดให้มีบริการอินเทอร์เน็ตความเร็วสูงสำหรับคนพิการ

# ขั้นตอนการลงทะเบียน

- 1. กรอก หมายเลขบัตรประจำตัวประชาชน
- 2. ยืนยันข้อมูลส่วนตัวคนพิการ
- 3. ยืนยันข้อมู<sup>้</sup>ลผูดูแลตามกฎหมาย (สำหรับคนพิการประเภท 4 7)
- 4. เลือกรับซิมการ์ดใหม่ หรือ ใช้งานหมายเลขเดิม

- การรับซิมการ์ดใหม่ สามารถเลือกรับได้ 2 วิธี

1) จัดส่งซิมการ์ดทางไปรษณีย์ไทยตามที่อยู่จัดส่ง

2) รับซิมการ์ดที่ไปรษณีย์ใกล้บ้าน

กรณีใช้หมายเลขโทรศัพท์เดิม ให้กรอกหมายเลขโทรศัพท์ที่ใช้งานปัจจุบัน

5. ยืนยันการส่งข้อมูล

### 1. เข้าสู่เว็บไซต์ลงทะเบียนรับสิทธิ https://sim-disabled.nbtc.go.th

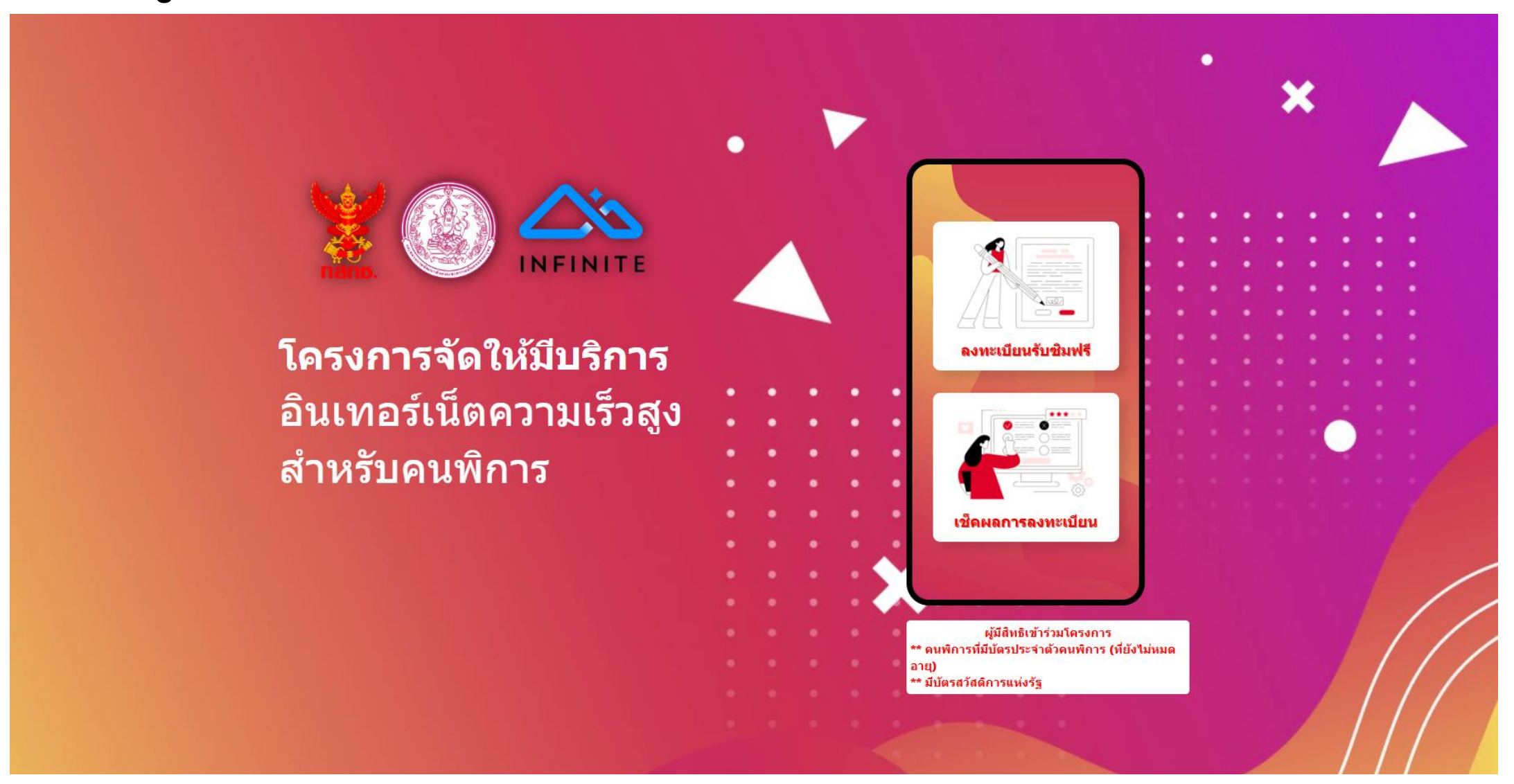

### 2. กรอกหมายเลขบัตรประชาชน

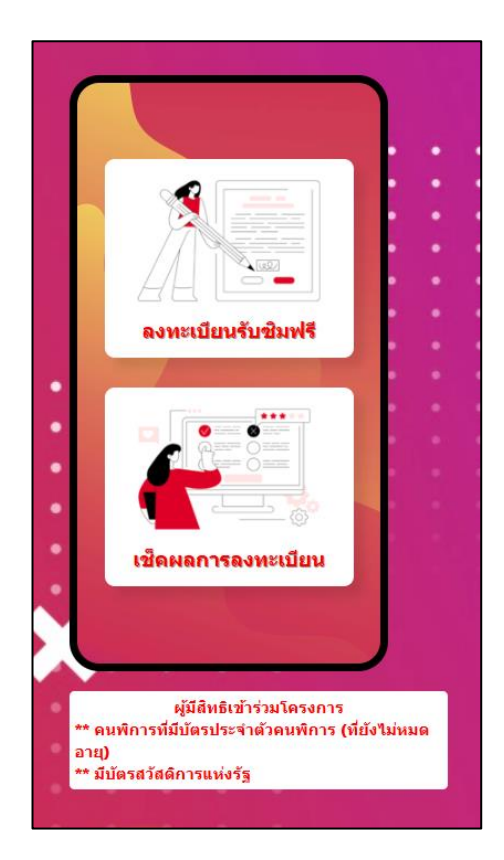

| ชั้นดอนการลงทะเบียน                                                                                                    |  |  |
|----------------------------------------------------------------------------------------------------|--|--|
| 1 เตรียมบัตรประชาชน / บัตรสวัสดิการ / บัตรประจำตัวคนพิการ ของท่าน                                                                                      |  |  |
| 2 เตรียมข้อมูลผู้ดูแลของท่าน (ถ้ามี)                                                                                                    |  |  |
| 3 หากท่านต้องการใช้หมายเลขเบอร์โทรเติมของท่านต่อ กรุณาทำการข้ายเครือข่ายไปยังเครือข่าย<br>Infinite โครงข่ายโทรตมนาคมแห่งชาติ ก่อนการลงทะเบียน<br>อัตไป |  |  |

#### ตรวจสอบสิทธิของท่าน

#### heck your eligibility

หมายเฉขบัตรประจำตัวประชาชน / บัตรสวัสดิการ / บัตรประจำตัวคนพิการ

#### โปรดกรอกข้อมูล บ้าพเจ้ายืนยอมไห้ใช้ข้อมูลส่วนตัวสำหรับการตรวจสอบการใต้วัมสิทธิเข้าร่วมโครงการ i hereby consent to my perional data being processed for the purpose of considering my elicibility ย้อ**นกลับ** ต่อไป

- 1. เลือกลงทะเบียนรับซิมฟรี
- ทำความเข้าใจขั้นตอนการลงทะเบียนแล้วกด "ถัดไป"
- กรอกหมายเลขบัตรประชาชนเพื่อตรวจสอบสิทธิ
  เลือกยินยอมให้ใช้ข้อมูลส่วนตัวสำหรับการ ตรวจสอบการได้รับสิทธิเข้าร่วมโครงการ แล้วกด "ต่อไป"

### 3. ตรวจสอบประเภทความพิการของท่าน

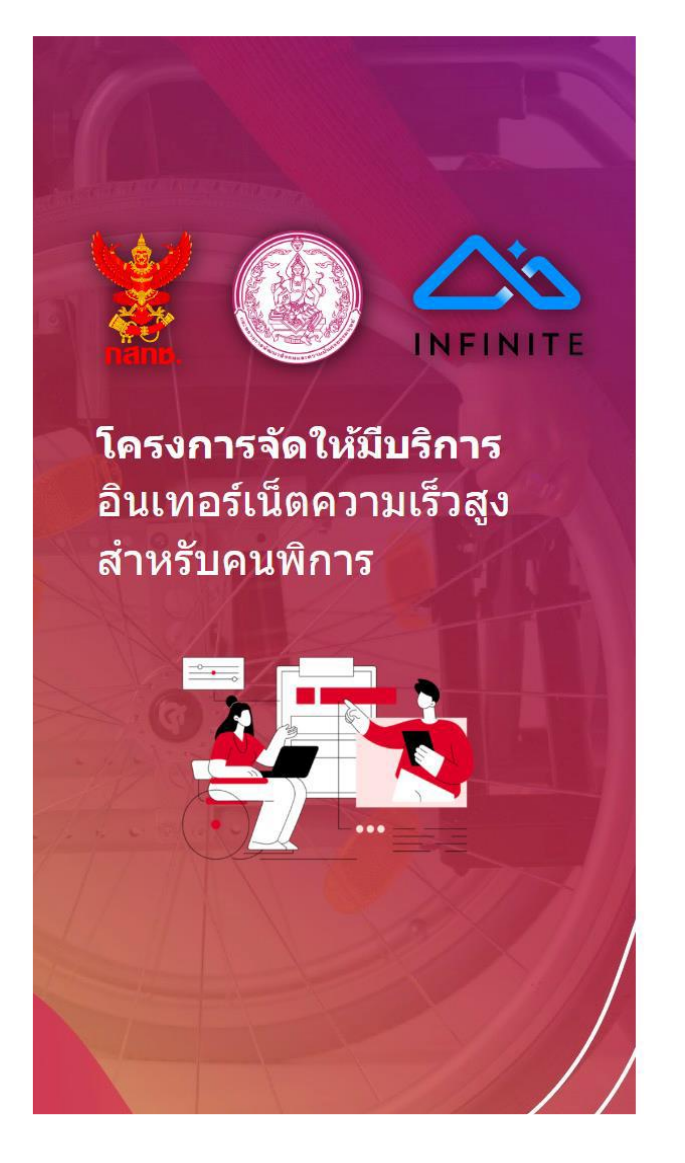

### 

#### โปรดเลือกตัวเลือกที่สอดคล้องกับท่านมากที่สุด

lease indicate the most suitable option

- พิการทางการเห็น
- 🗹 พิการทางการได้ยินหรือสื่อความหมาย
- 🗌 พิการทางการเคลื่อนไหวหรือทางร่างกาย
- 🦳 พิการด้านจิตใจหรือพฤติกรรม
- พิการทางสติปัญญา
- พิการทางการเรียนรู้
- 🗌 หรือพิการทางออทิสติก

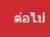

### 4. กรอกข้อมูลส่วนตัวคนพิการ

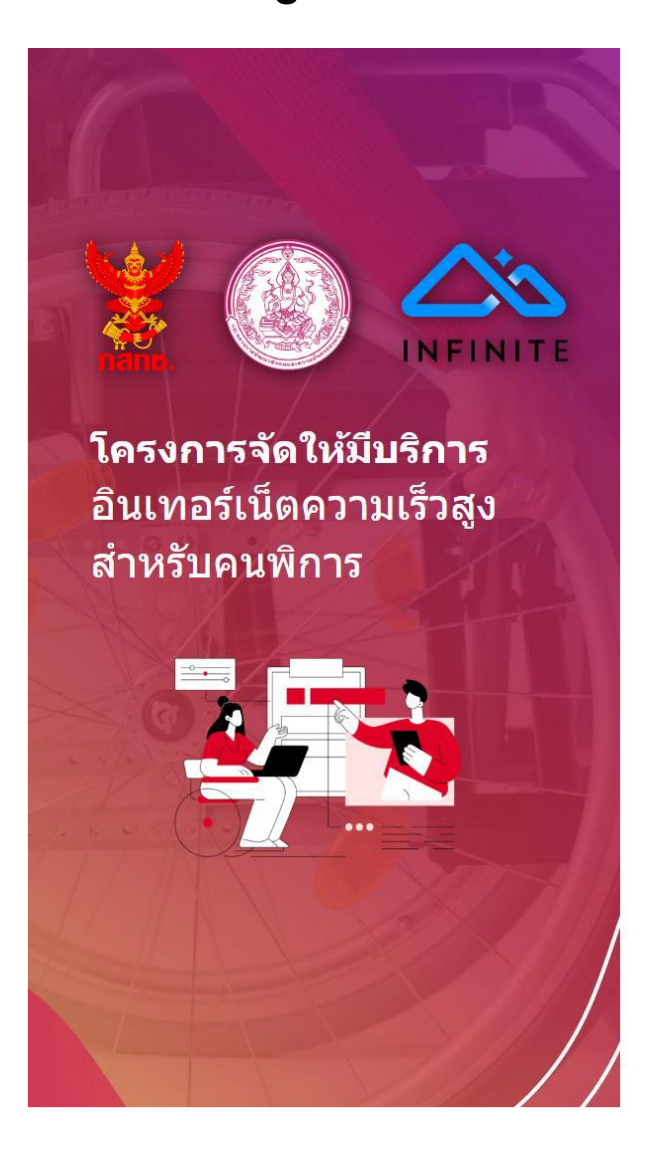

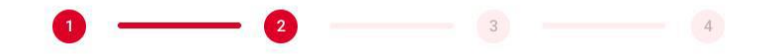

#### โปรดกรอกข้อมูลในแบบฟอร์ม

Please indicate the most suitable option

| ชื่อ    | นามสกุล       |  |
|---------|---------------|--|
| นฤเบศร์ | ์ศุมภัยเสฏธิ์ |  |

หมายเลขบัตรประชาชน

1560300173150

| 1 | ย้อนกลับ | ທ່ວ |
|---|----------|-----|
|   |          |     |

## 5. กรอกข้อมูลผู้ดูแลตามกฎหมาย (สำหรับคนพิการประเภท 4 - 7)

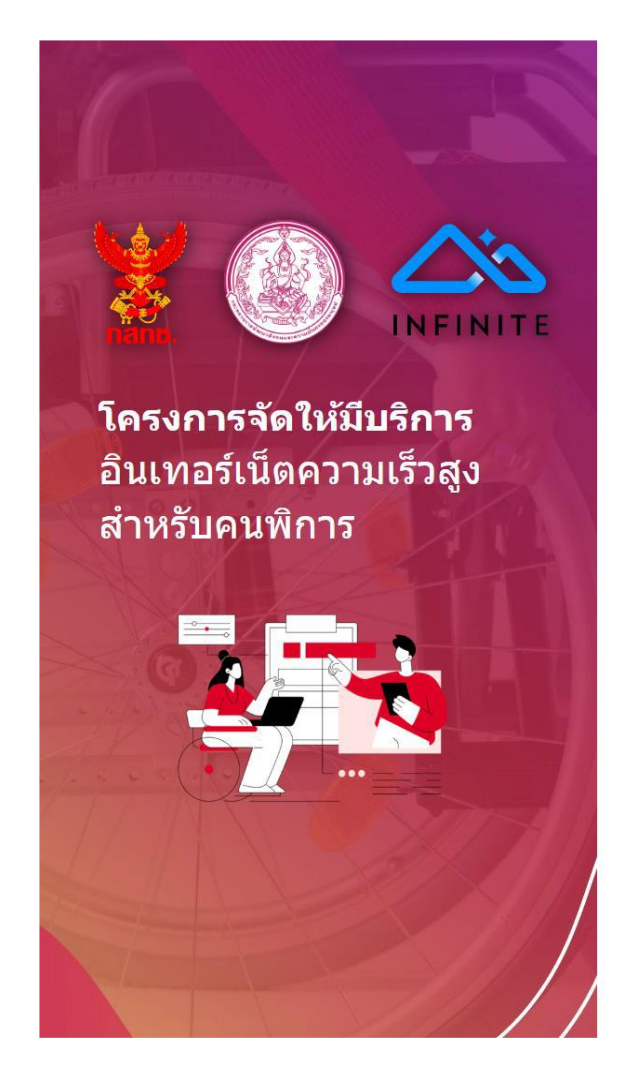

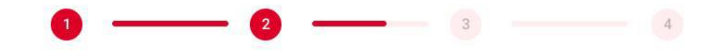

#### สำหรับกรอกข้อมูลผู้ดูแลตามกฎหมาย

For legal / lawful guardian information

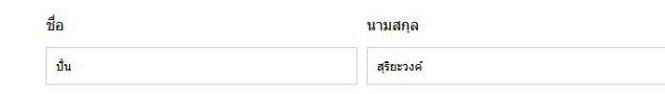

หมายเลขบัตรประชาชน

3560600049493

| ข้อนกลับ | ต่อไป |
|----------|-------|
|          |       |

กรณีไม่มีผู้ดูแลกด "ถัดไป"

### 6. เลือกรับซิมการ์ดใหม่ หรือเลือกใช้หมายเลขโทรศัพท์เดิม

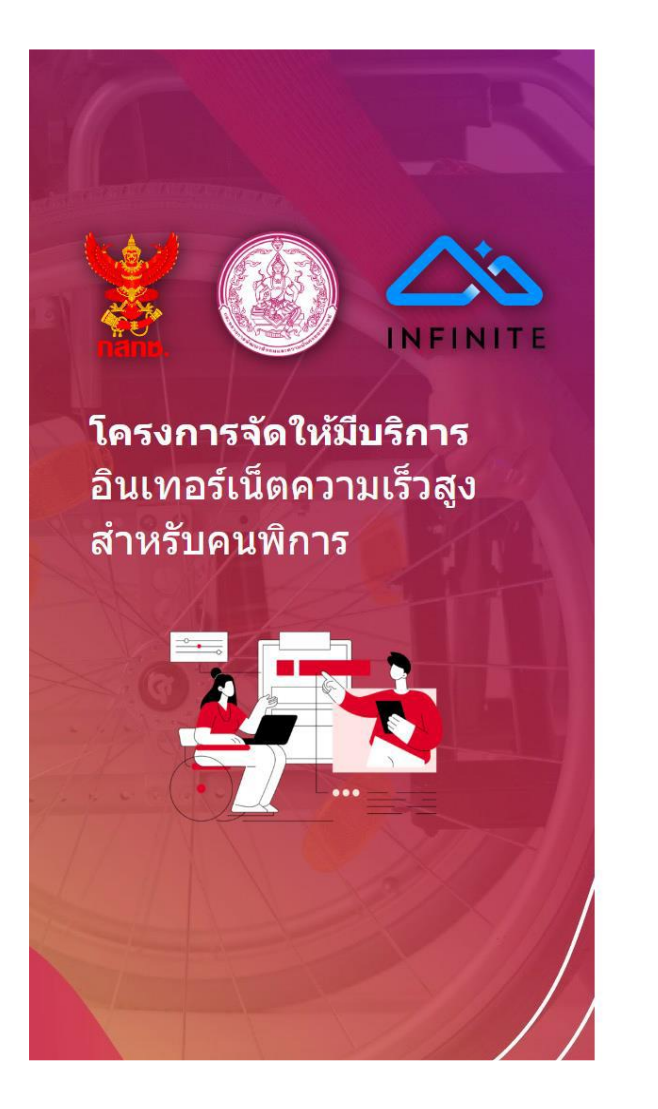

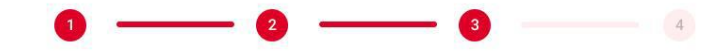

#### โปรดกรอกข้อมูลลงในแบบฟอร์ม

Please fill out the form with your information

ท่านประสงค์ที่จะ

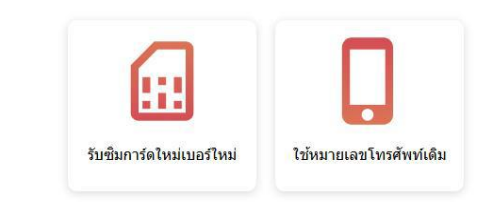

ย้อนกลับ

### 7. ยืนยันเครือข่ายผู้ให้บริการ

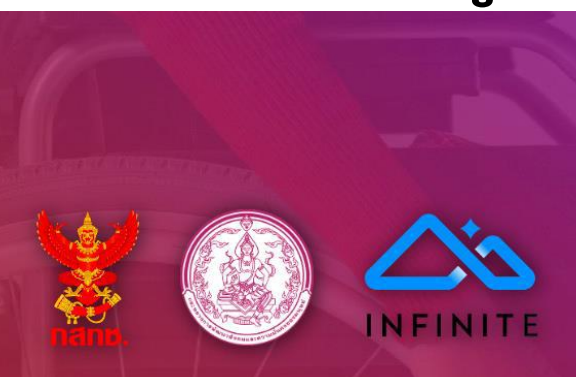

**โครงการจัดให้มีบริการ** อินเทอร์เน็ตความเร็วสูง สำหรับคนพิการ

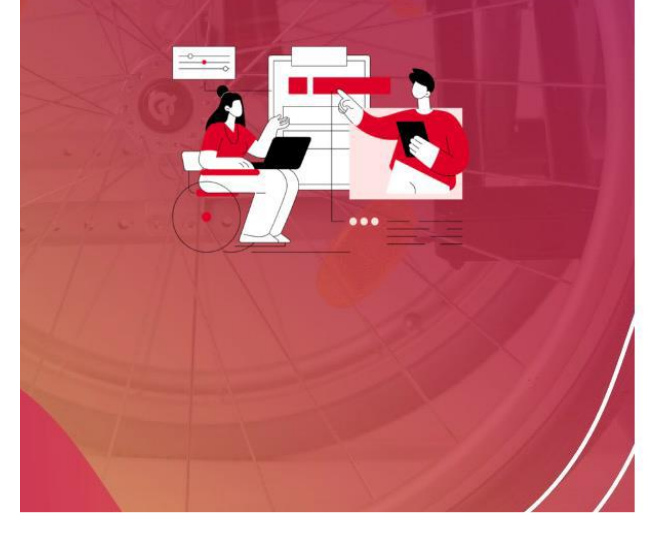

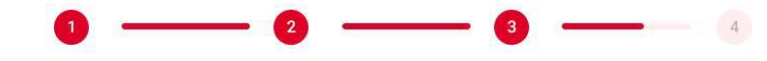

#### โปรดกรอกข้อมูลลงในแบบฟอร์ม

Please fill out the form with your information

#### <mark>เลือกเคร</mark>ือข่ายที่ต้องการ

Infinite โครงข่ายโทรคมนาคมแห่งชาติ

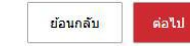

~

### 8. กรณีเลือกรับซิมการ์ดใหม่

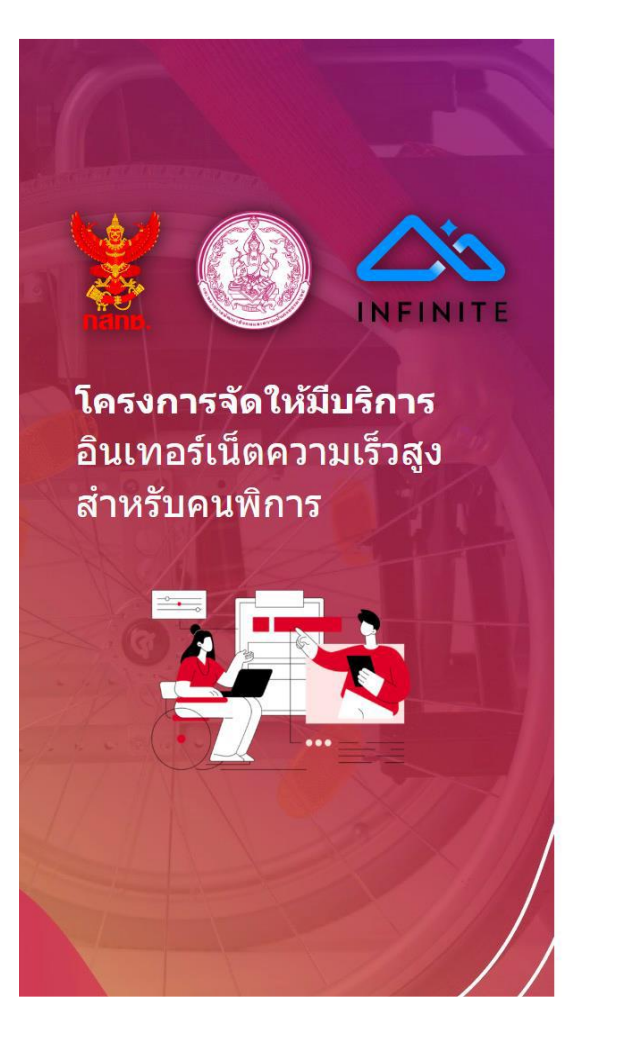

2 3 3 --- ช่องทางรับชิมการ์ด

ย้อนกลับ

ays to receive a SIM card.

🗆 จัดส่งซิมการ์ดทางไปรษณีย์

☐ รับที่ไปรษณีย์ใกล้บ้าน

ติดต่อเจ้าหน้าที่

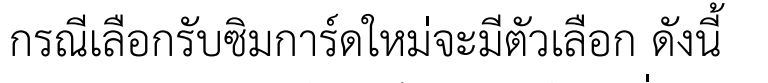

- 1. จัดส่งซิมการ์ดทางไปรษณีย์ตามที่อยู่จัดส่ง
- 2. รับซิมการ์ดใหม่ที่ไปรษณีย์ใกล้บ้าน

### 8.1 กรณีเลือกรับซิมการ์ดใหม่ (จัดส่งซิมการ์ดทางไปรษณีย์)

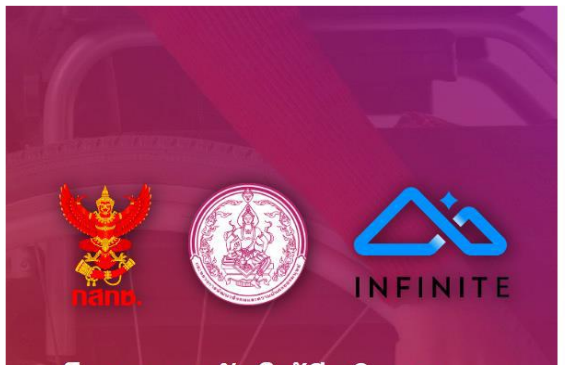

**โครงการจัดให้มีบริการ** อินเทอร์เน็ตความเร็วสูง สำหรับคนพิการ

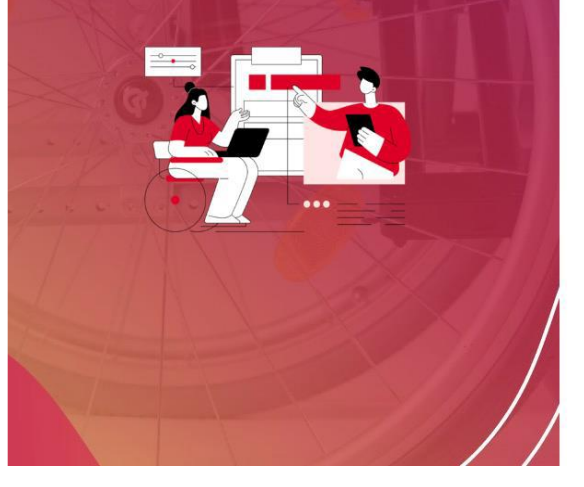

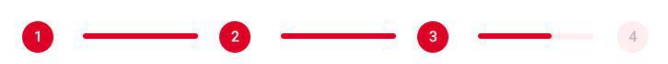

### ที่อยู่การจัดส่งขึมการ์ด

SIM card delivery address.

🗹 จัดส่งที่อยู่ใหม่

#### □ จัดส่งที่อยู่ตามบัตรประชาชน ที่อยู่/บ้านเฉขที่/อาคาร/ถนน/ชอย \*

| ำบล *                 | อำเภอ *        |
|-----------------------|----------------|
| จดีย์คำ               | เชียงคำ        |
| <b>เ้งหวัด</b> *      | รหัสไปรษณีย์ * |
| พะเยา                 | 56110          |
| บอร์โทรดิดต่อ (ถ้ามี) | อึเมล (ຄຳນึ)   |
| ine ID (ถ้ามี)        |                |
| โดต่อเจ้าหน้าที่      | ย้อนกลับ ต่อไป |

### จะมีตัวเลือก ดังนี้ 1. จัดส่งที่อยู่ใหม่ 2. ดส่งที่อยู่ตามบัตรประชาชน

### 8.2 ซิมการ์ดใหม่ (รับที่ไปรษณีย์ใกล้บ้าน)

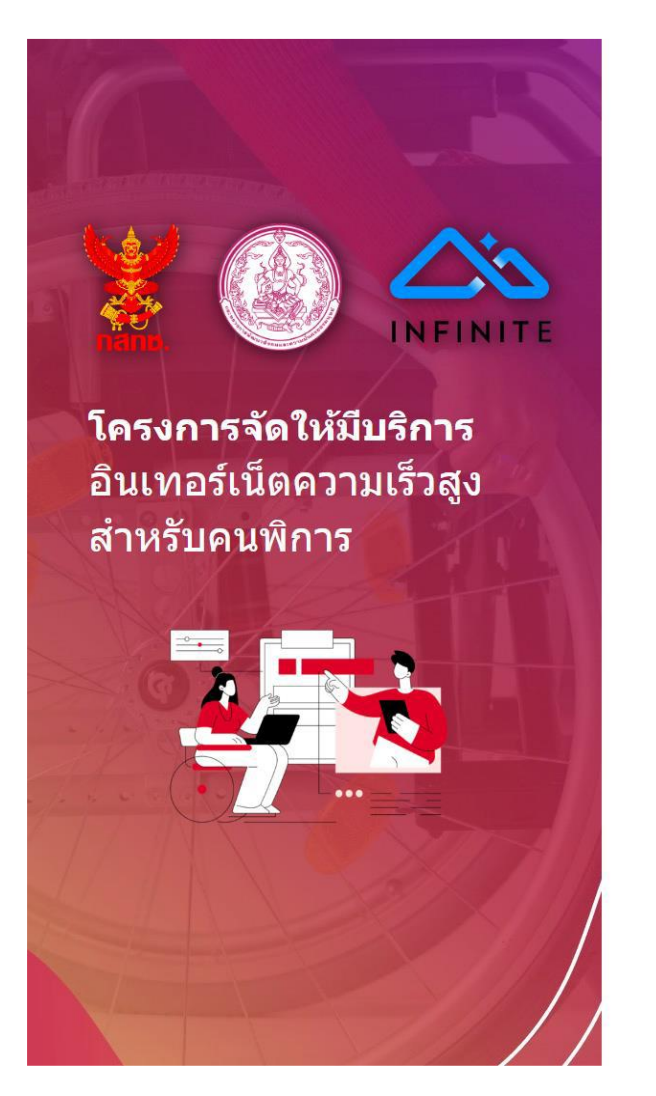

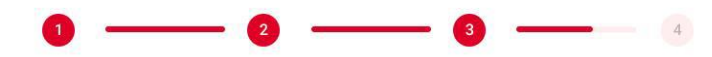

#### รับขิมการ์ดที่ไปรษณีย์ใกล้บ้านของท่าน

You may choose the nearest service center to pick up your new SIM card.

#### ศูนย์บริการ

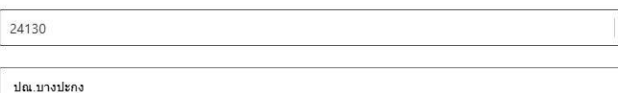

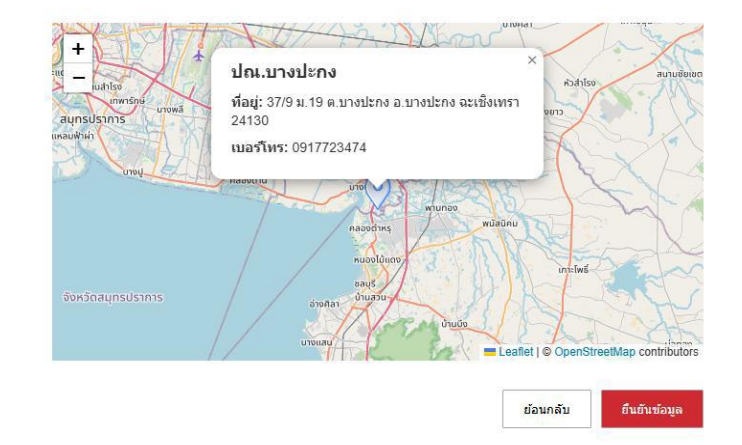

ระบบจะแสดงไปรษณีย์ใกล้บ้านตามรหัสไปรษณีย์ที่กรอก

### 9. กรณีเลือกใช้หมายเลขโทรศัพท์เดิม จะมีตัวเลือกดังนี้

- ท่านใช้เครือข่าย Infinite โครงข่ายโทรคมนาคมแห่งชาติ
- ท่านใช้งานเครือข่ายอื่นและมีความประสงค์เลือกใช้เบอร์เดิม

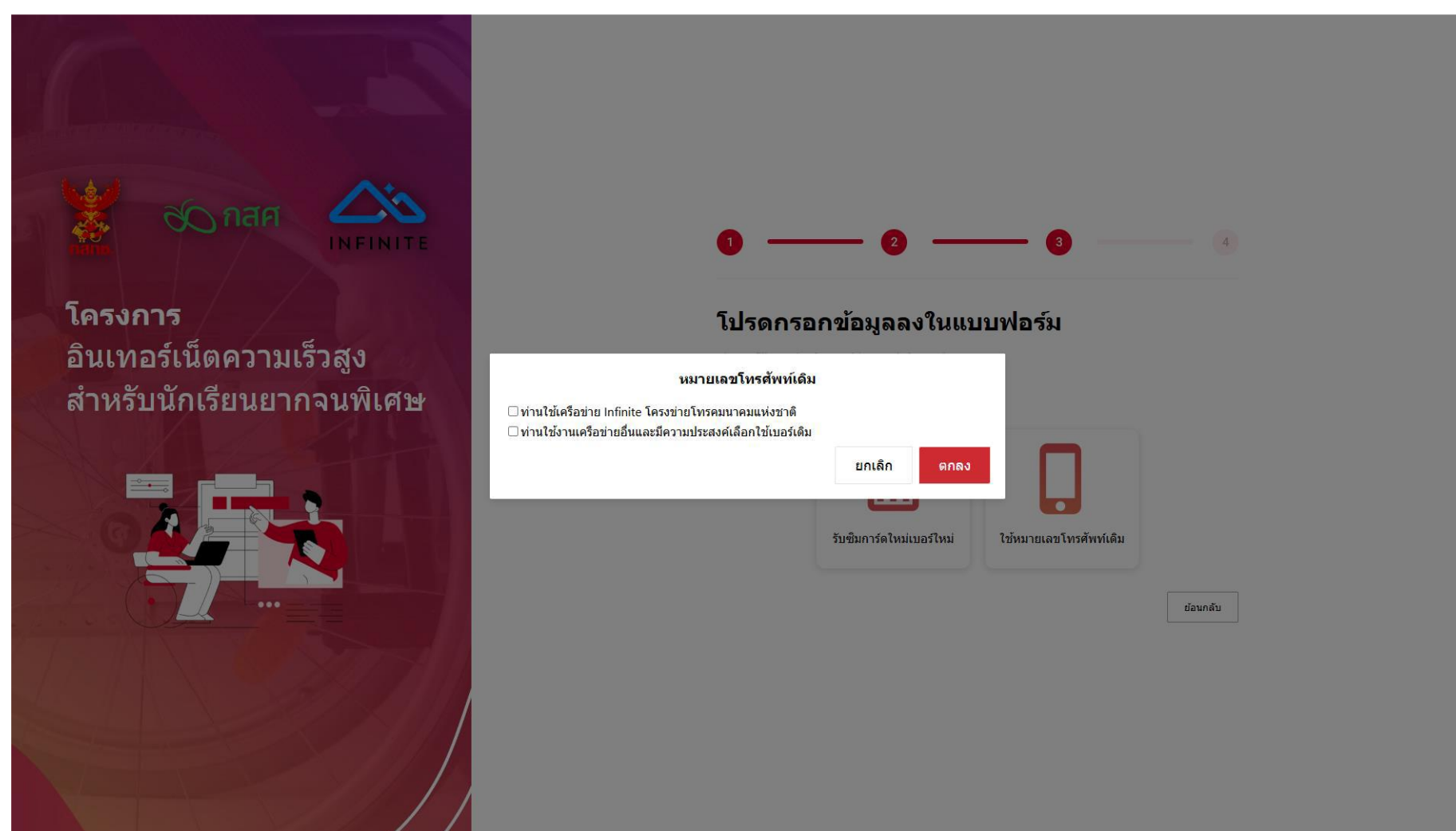

### 9.1 เลือกใช้หมายเลขโทรศัพท์เดิม (ท่านใช้เครือข่าย Infinite โครงข่ายโทรคมนาคมแห่งชาติ)

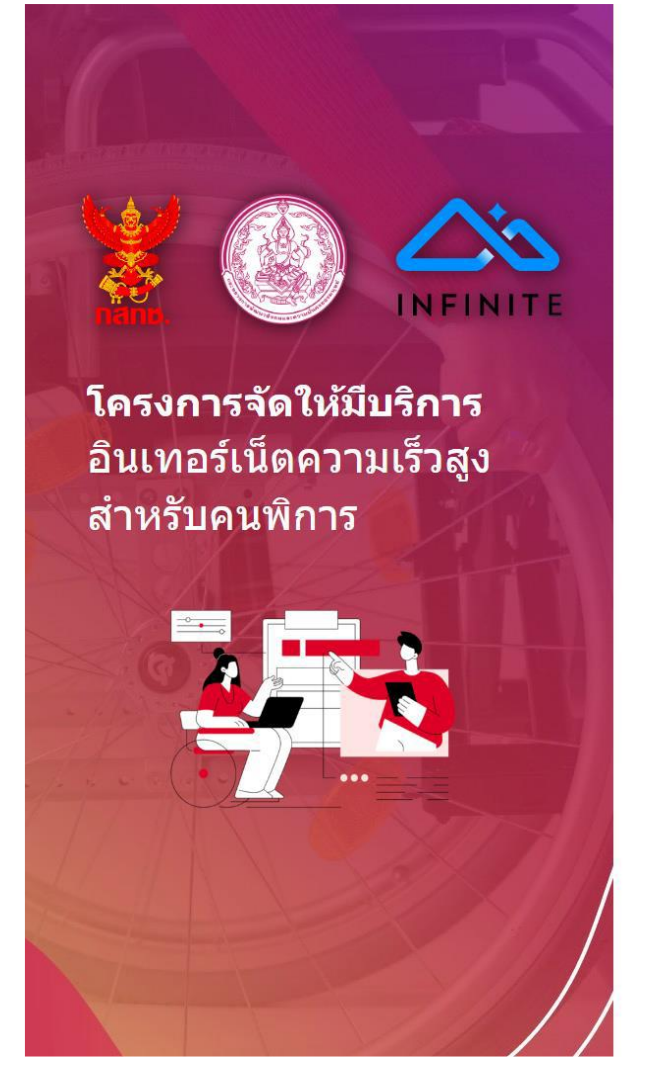

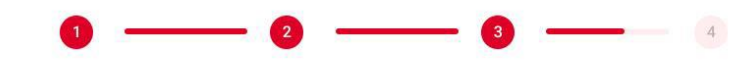

#### โปรดกรอกข้อมูลลงในแบบฟอร์ม

lease fill out the form with your information

เลือกเครือข่ายที่ต้องการ

Infinite โครงข่ายโทรคมนาคมแห่งชาติ

หมายเลขโทรศัพท์

0814934109

ย้อนกลับ ต่อไป

~

ระบบจะให้กรอกหมายเลขโทรศัพท์ที่ใช้อยู่ปัจจุบัน

### 9.2 เลือกใช้หมายเลขโทรศัพท์เดิม (ท่านใช้งานเครือข่ายอื่นและมีความประสงค์เลือกใช้เบอร์เดิม)

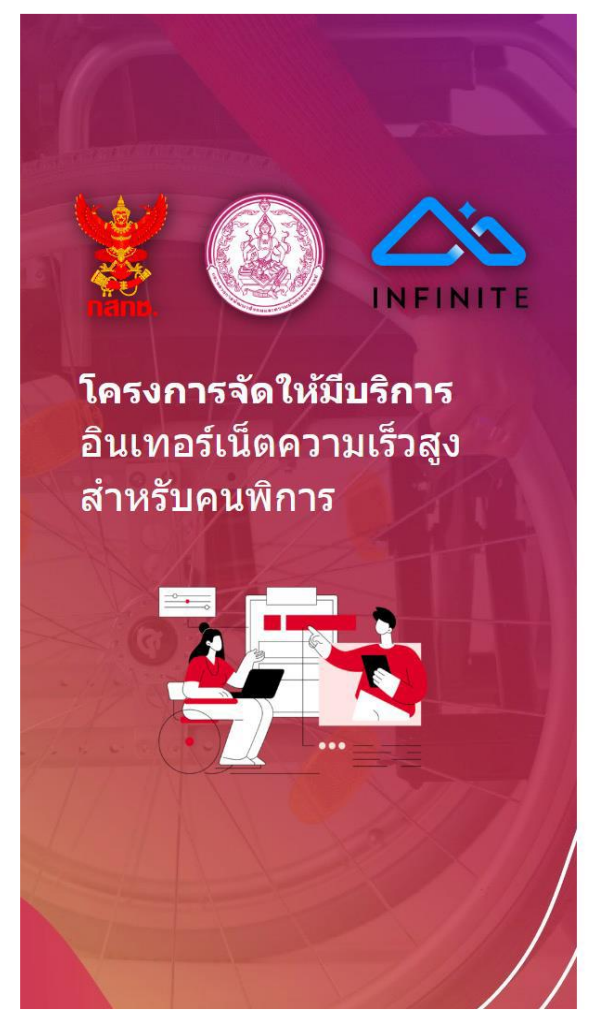

#### คำแนะนำ

Advice

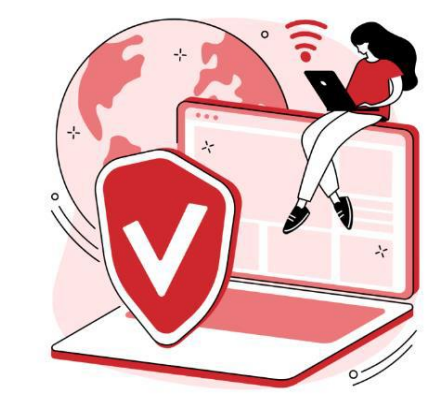

กรณีที่ท่านใช้งานเครือข่ายอื่นและมีความประสงค์เลือกใช้เบอร์เดิม ต้องปฏิบัติดามคำแนะนำดังนี้ 1. ผู้รับสิทธิ์ ต้องทำการย้ายค่ายมายังค่ายที่เข้าร่วมโครงการ โดยการกด \*151\*เลขบัตรประชาชน#โทรออก 2. น่ารหัสย้ายค่ายที่ได้รับ แจ้งไปยังค่ายใหม่ ที่ย้ายไป เพื่อขอรับซึมการ์ดใหม่ 3. เมื่อย้ายค่ายเรียบร้อยแล้ว จึงจะกลับมาลงทะเบียนรับสิทธิ์อีกครั้ง โดยเลือกเมบู ไข้หมายเลขโทรศัพท์เดิม

ย้อนกลับ กลับสู่หน้าหลัง

ระบบจะแสดงคำแนะนำให้ท่านย้ายเครือข่าย (ย้ายค่าย)

### 10. ตรวจสอบและยืนยันการส่งข้อมูล

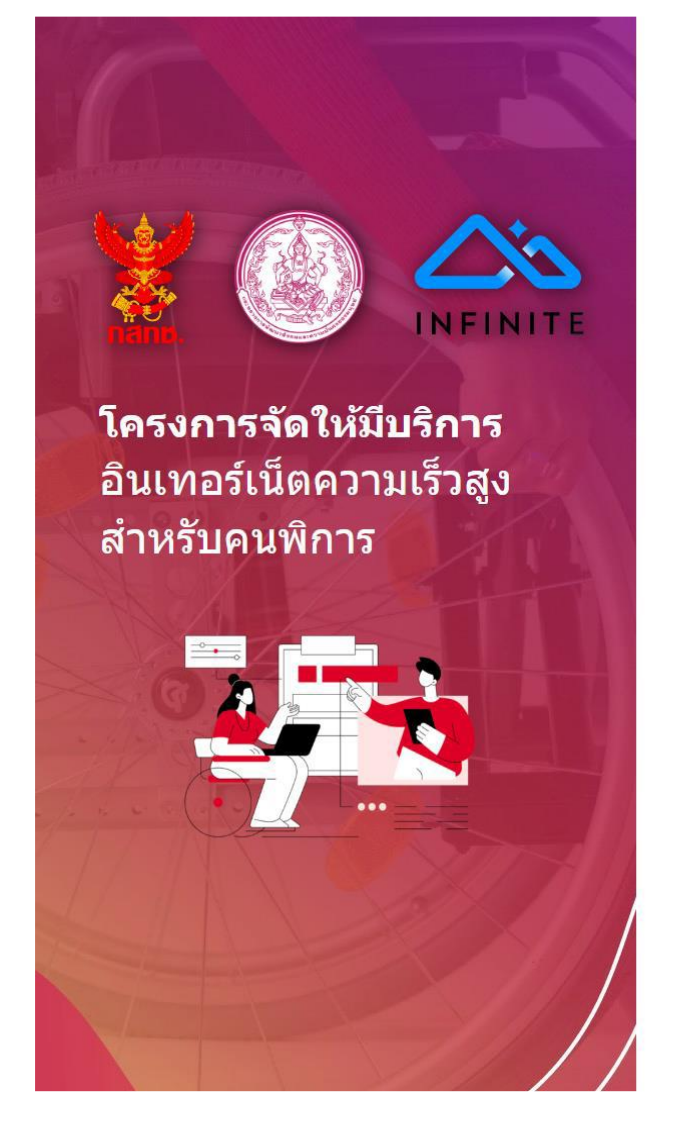

#### โปรดตรวจสอบความถูกต้อง

Please check the accuracy

| ชื่อ                   | นามสกุล      |  |
|------------------------|--------------|--|
| นฤเบ <mark>ศ</mark> ร์ | คุ้มภัยเสฏฐี |  |

หมายเลขบัตรประชาชน / บัตรสวัสดิการ / บัตรประจำตัวผู้พิการ

1560300173150

เครือข่าย หมายเลขโทรศัพท์

Infinite โครงข่ายโทรคมนาคมแห่งชาติ

ท่านประสงค์รับขึมการ์ดใหม่

#### รับชิมการ์ดที่ศูนย์บริการคนพิการ

ศูนย์บริการ<mark>ค</mark>นพิการจังหวัด ฉะเชิงเทรา

ย้อนกลับ ยืนยันข้อมูล

### 11. ระบบจะแสดงผลการส่งข้อมูล

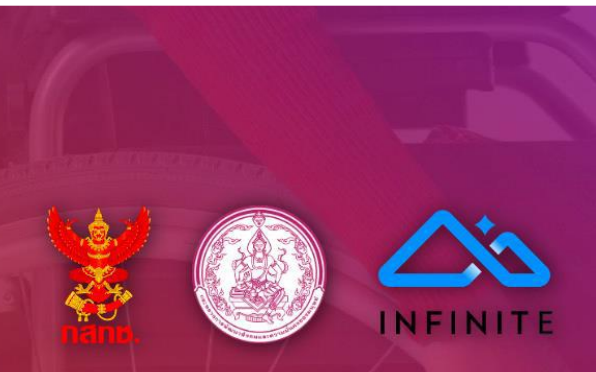

**โครงการจัดให้มีบริการ** อินเทอร์เน็ตความเร็วสูง สำหรับคนพิการ

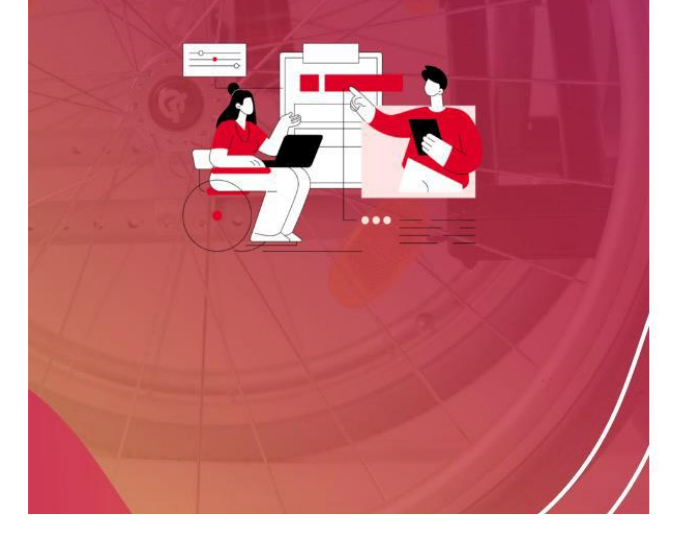

#### ระบบได้รับข้อมูลของท่านแล้ว

You're good to go

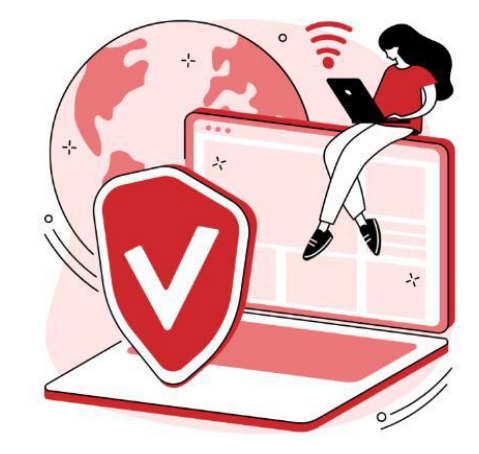

ท่านสามารถเข้ารับซิมการ์ดได้ ตั้งแต่วันที่ 9 พฤศจิกายน 2024 เป็นต้นไป

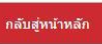